**E20PEN TRAINING** 

# **Consignment Reports**

**Report Access** 

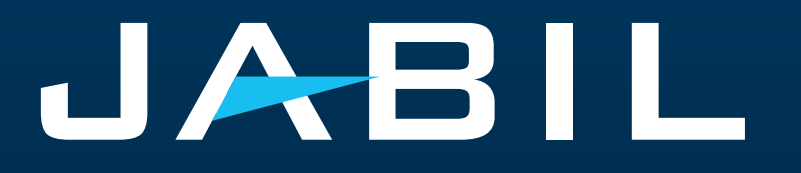

### Supplier Access

- Suppliers can access Consignment Inventory and Consignment Consumption data only through the e2open portal.
- The SNC portal is being fully replaced by the e2open Portal, and registration is required to gain access to it.
- After the GO LIVE date, Jabil will send an invitation email, and registration will be mandatory.
- Suppliers can register more email addresses if needed.
- Once registered, suppliers can log in to the e2open-Jabil portal at any time to view Consignment information.
- The portal provides visibility for real-time Consignment Inventory & Consignment Consumption data.

| Registration | e2open Portal Registration                                           |
|--------------|----------------------------------------------------------------------|
| Access       | Invitation to Jabil Power BI Report<br>Microsoft Account is required |
| Data         | Directly on the PORTAL<br>Excel Download & Upload are also available |

## **Consignment Report**

- The Consignment Report provides an <u>overview of the Supplier</u> <u>consignment inventory</u>
- Jabil will grant access to the Consignment Report with <u>a separate</u> <u>process:</u>
  - Email with the topic "Jabil invited you to access applications within their organization" – User needs to click Accept Invitation
    - if the user does not have a Microsoft account, then needs to click on <u>Create Account</u> (follow Microsoft instructions) >> After account creation user will be navigated to the Microsoft launchpad – none of the Microsoft apps will be displayed (page empty)
    - If the user has an existing Microsoft account, the process ends (after <u>log in</u> user will be navigated to Microsoft launchpad with all available apps) >> no access from there to Jabil Power BI reports

| × Menu + Add to Favorites Discrete Or | rder Search My Workspace               |
|---------------------------------------|----------------------------------------|
|                                       | Consignment Reports                    |
| Home                                  | Current Consignment Inventory          |
| My Workspace                          | Consignment Lings by Johil Part Number |
| Exceptions                            | Consignment Osage by Jabil Part Number |
| Supply Collaboration                  | Consignment Usage By Settlement Number |
| E2open Analytics                      |                                        |
| Uploads                               | *                                      |
| Downloads                             | ۶.                                     |
| My Profile                            | •                                      |

### System Invitation Email

After the GO LIVE date, you will receive an invitation email from the system >> Click GET STARTED!

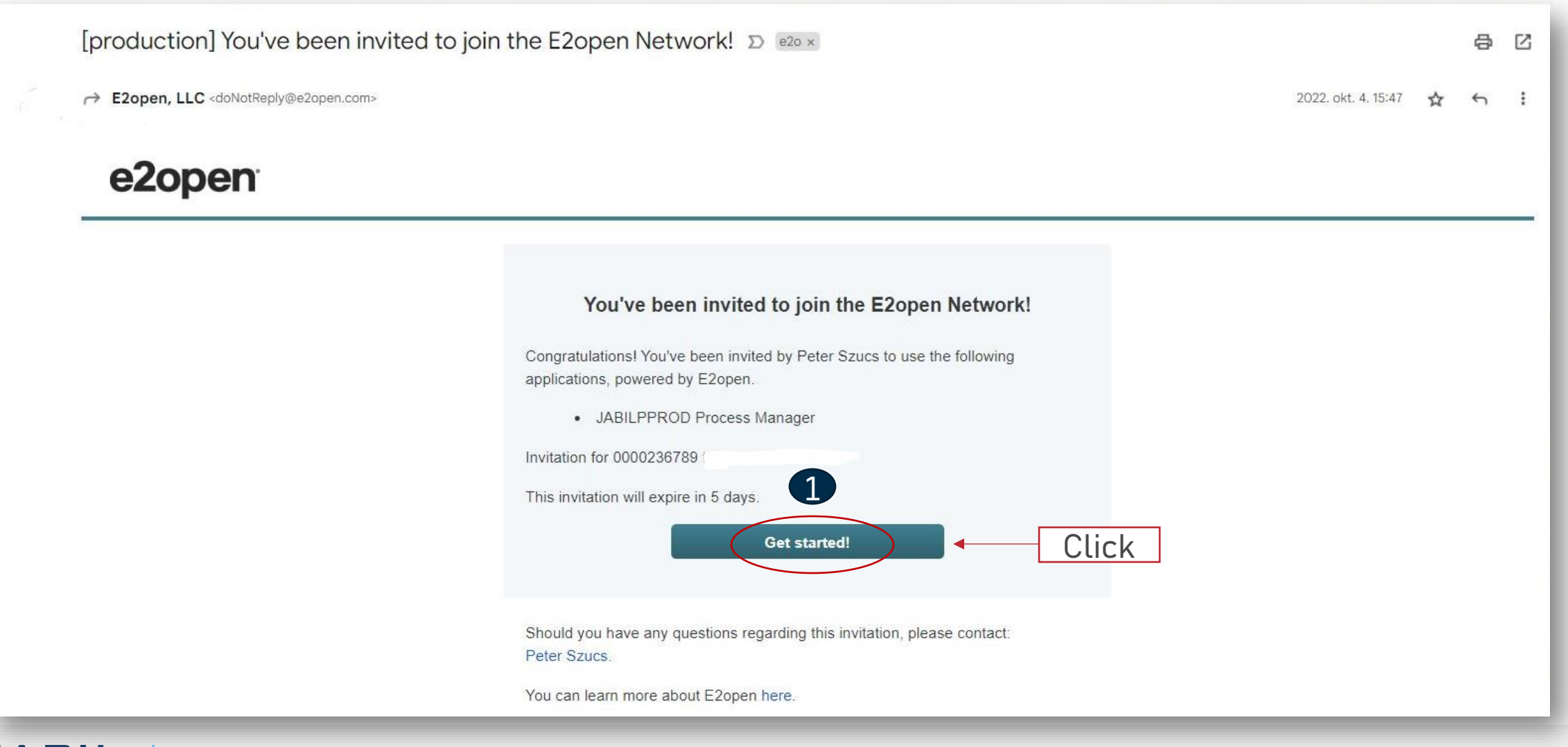

4

## Registration

- 1. Username by default is First Name and Last Name, but the username must be unique. If it already exists in the e2open database, you'll need to adjust it. Click GET STARTED
- 2. To log in, use the email address provided during registration or a unique username
- After login, you will be navigated to the e2open page. Click on "JABIL Process Manager"
- In the drop-down, list select e2open Managed Users and tick the checkbox to remember your choice

|                          | You                                                                        | 've been invited to join the E2open network!                                                                                                    |
|--------------------------|----------------------------------------------------------------------------|----------------------------------------------------------------------------------------------------|
|                          | Register for access to E24                                                 | open. Already have an account? Log in                                                                                                    |
|                          |                                                                            | All fields are required.                                                                                                    |
|                          | First Name                                                                 | Last Name                                                                                                    |
|                          | Mateusz                                                                    | Lukaszewski                                                                                                    |
|                          | Email                                                                      |                                                                                                    |
|                          | jabil.e2open@gmail.e                                                       | com                                                                                                    |
|                          | Password                                                                   | ● Show                                                                                                    |
|                          |                                                                            |                                                                                                    |
|                          | By clicking the 'Get Star<br>Terms of Use and Priva                        | rted!' button, you are creating an E2open account, and you agree to E2open's acy Policy.                                                                                                    |
|                          | Hide advanced option<br>Username                                           | ons                                                                                                    |
|                          | mateuszlukaszewski                                                         | 2                                                                                                    |
|                          | Typically, you just need<br>required and has been<br>must be unique and ca | t to log in with your email address, however a unique username is also<br>generated for you. You can change this username, if you wish. Usernames<br>innot contain an email address due to data privacy restrictions. |
| Welcome to E2open! Plea: | se log in to continue.                                                     | Welcome to E2open! Please log in to continue.                                                                                                    |
| Username                 |                                                                            | Username                                                                                                    |
| mateuszlukaszewski2      |                                                                            | jabil.e2open@gmail.com                                                                                                    |
| Password                 |                                                                            | Password                                                                                                    |
|                          |                                                                            |                                                                                                    |
| Log In                   |                                                                            | Log In                                                                                                    |
| Forgot username?         | Forgot password?                                                           | Forgot username? Forgot password?                                                                                                    |
|                          |                                                                            |                                                                                                    |

|               | aunchpad x +                                                               |
|---------------|----------------------------------------------------------------------------|
| ← Ċ<br>= Menu | https://services1.e2open.com/SJCLP_e2clp/e2clp/?#/solutio e2open Launchpad |
| 🟫 👌 Jabil     |                                                                            |
| Jabil         | 0                                                                          |
| 😑 Favo        | rites                                                                      |
| o jabil       | BIL Process Manager                                                        |
|               |                                                                            |
|               |                                                                            |

#### User Community Selection

Please select the user community where you are registered.

If you are unsure which one to select, contact the administrator that sent you your account information.

Select the 'Remember my choice' box if you want to always use the chosen community in the future and not be asked again.

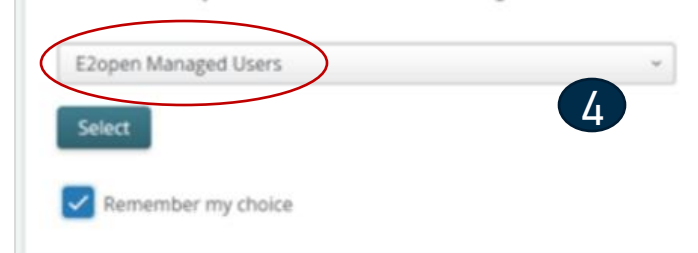

## Log in to e2open

After you complete the registration steps the system will send a confirmation email with a LINK what you can use for future log-in

From: E2open, LLC <doNotReply@e2open.com> Subject: [production] Welcome to the E2open Network!

### e2open

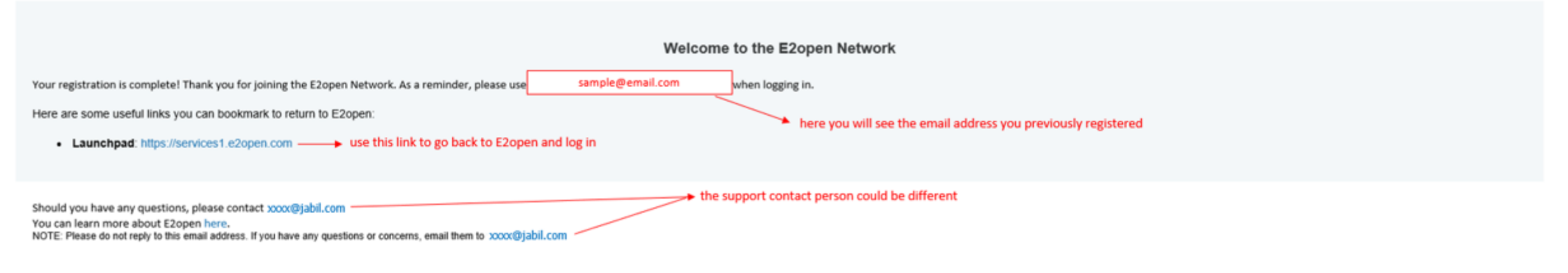

E2OPEN CONFIDENTIAL INFORMATION. This communication (including any attachments) is intended for the sole use of the intended recipient and may contain confidential, non-public and/or privileged material. Use, distribution or reproduction of this communication by unintended recipients is not authorized. If you received this communication in error, please delete all copies of this communication from your system.

Copyright © 2000-2023

Support

### Invitation

- Jabil will send an Invitation email to see the Consignment report in Power BI
- Email Subject "Jabil invited you to access applications within their organization"
- Click "Accept invitation, (1)

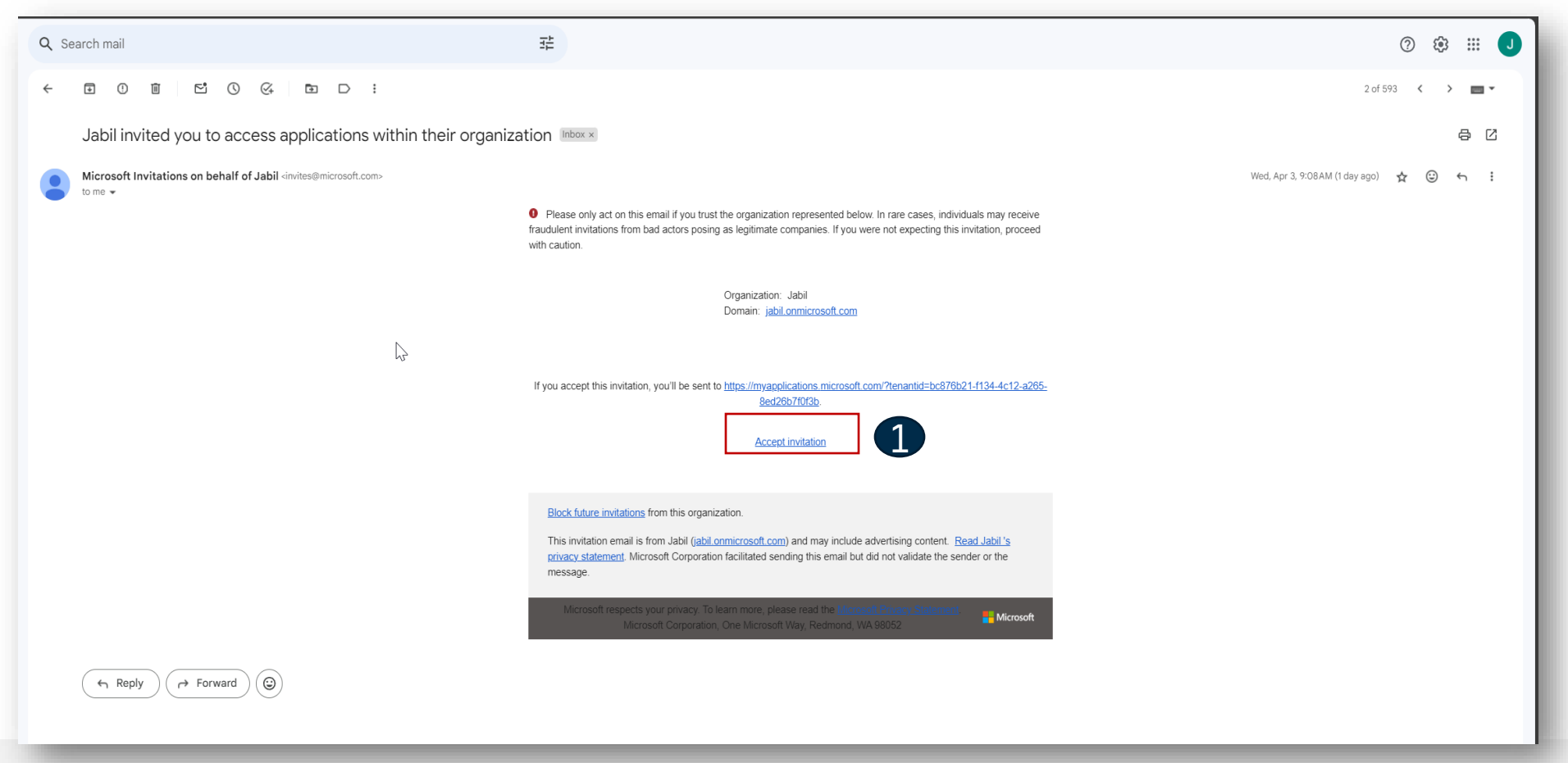

### Microsoft Account Creation

- If you don't have a Microsoft account created for your e-mail address you need to create it. (1) ٠
- Click Next .
- Create a password .
- Follow the steps .
- Verify your email address ٠

Microsoft

#### Sign in

That Microsoft account doesn't exist. Enter a different account or get a new one.

and provide the spirit sector.

No account? Create one!

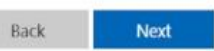

Sign-in options

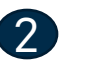

Microsoft

← attrappender familityried aufü.

Create a password

Enter the password you would like to use with your account.

.....

Show password

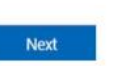

.....

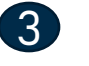

Microsoft

and a simple value of

#### What's your name?

We need just a little more info to set up your account.

First name

Last name

Next

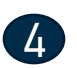

Microsoft

and a production of products

What's your birthdate?

If a child uses this device, select their date of birth to create a child account.

Country/region Poland

Birthdate Month Y, Day ✓ Year

A child account enables you to enforce parental controls and impose usage limits for this device for reasons of privacy and safety. You can manage these settings using our Family Safety app. Learn more at https://aka.ms/family-safety-app

Next

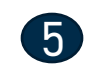

#### Microsoft

and a production in product to an

#### Verify email

Enter the code we sent to If you didn't get the email, check your junk folder or try again.

Enter code

I would like information, tips, and offers about Microsoft products and services.

Choosing Next means that you agree to the Microsoft Services Agreement and privacy and cookies statement.

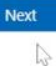

### **Microsoft Account Creation**

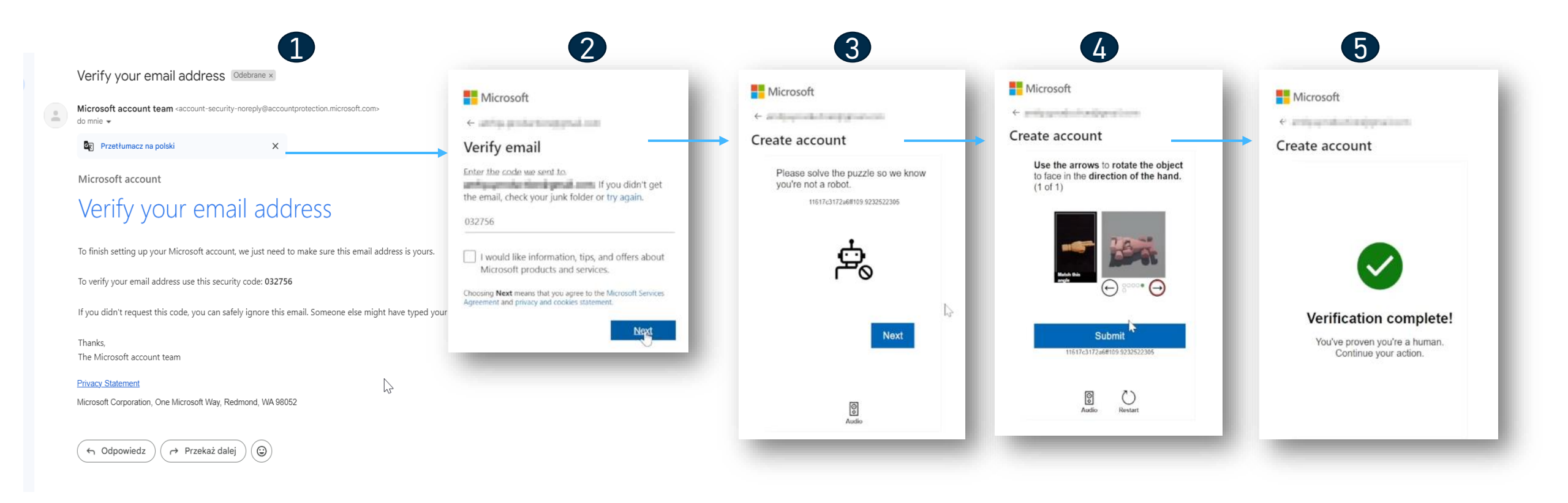

## Log In

- If you have an Microsoft account, just log in
- Click to Accept.

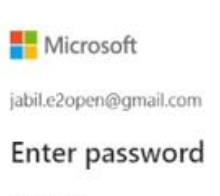

Password

Forgot password?

Email code to jabil.e2open@gmail.com

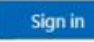

Microsoft

jabil.e2open@gmail.com

#### Stay signed in?

Stay signed in so you don't have to sign in again next time. Don't show this again

No

Увійти з Jabil адресою електронної поціти

### JABIL jabil.e2open@gmail.com Permissions requested by: Jabil jabil.onmicrosoft.com By accepting, you allow this organization to: ✓ Receive your profile data ✓ Collect and log your activity $\checkmark$ Use your profile data and activity data You should only accept if you trust Jabil . Read Jabil 's privacy statement. You can update these permissions at https://myaccount.microsoft.com/organizations. Learn more This resource is not shared by Microsoft.

2

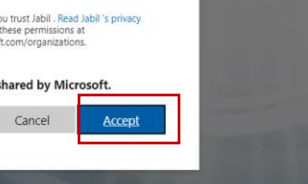

Terms of use Privacy & cookies

Yes

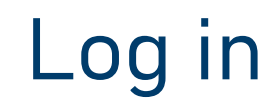

User navigated to Microsoft landing page – account creation is completed.

| ← C                        |               |                                                                                           | A to to to to to to to to to to to to to |
|----------------------------|---------------|-------------------------------------------------------------------------------------------|------------------------------------------|
|                            | ✓ Search apps |                                                                                           | a ? ()                                   |
| Apps dashboard             |               | $\blacksquare$ Add apps $\textcircled{O}$ Create collection $\not\nearrow$ Customize view |                                          |
| Apps                       |               |                                                                                           |                                          |
| V Apps                     |               | Ø Settings                                                                                |                                          |
| There are no apps to show. |               |                                                                                           |                                          |
|                            |               |                                                                                           |                                          |
|                            |               |                                                                                           |                                          |
|                            | 2             |                                                                                           |                                          |
|                            |               |                                                                                           |                                          |
|                            |               |                                                                                           |                                          |
|                            |               |                                                                                           |                                          |

### **Consignment Reports**

- The Consignment Reports are available in e2open Portal after login
- You can access it to go <u>Menu > E2open Analytics > Consignment Reports</u> (1).
- Then you can select the report based on the information you would like to check.
- System will navigate you to Jabil/Power BI reports and you will see information that you have access.

| × Menu ★+ Add to Favorites | Discrete Order Search | My Workspace                                 |
|----------------------------|-----------------------|----------------------------------------------|
|                            |                       | Consignment Reports                          |
| Home                       |                       | Current Consignment Inventory                |
| My Workspace               |                       | Consistence of Linear built bill Dark Number |
| Exceptions                 |                       | Consignment Osage by Jabii Part Number       |
| Supply Collaboration       |                       | Consignment Usage By Settlement Number       |
| E2open Analytics           | 1                     |                                              |
| Uploads                    |                       | •                                            |
| Downloads                  |                       | F                                            |
| My Profile                 |                       | F                                            |

### **Report in Power BI**

- Click on the links in e2open UI
- You will be navigated to Power Bi app.
- Type your email address

Power BI

Enter your email, we'll check if you need

to create a new account.

| Email       |   |  |  |
|-------------|---|--|--|
| Enter email | 1 |  |  |

By proceeding you acknowledge that if you use your organization's email, your organization may have rights to access and manage your data and account. Learn more about using your organization's email

By clicking Submit, you agree to these <u>terms and conditions</u> and allow Power BI to get your user and tenant details. <u>Microsoft Privacy Statement</u>

#### Submit

### Report

- Enter your password ۲
- Click ,Yes' to stay signed in ٠
- Jabil Power BI Report will open ٠

| Aicrosoft                                  | Home                   |                   |                                                                |                                                                       |                               |                        |                            |                         |                     |                      |                |
|--------------------------------------------|------------------------|-------------------|----------------------------------------------------------------|-----------------------------------------------------------------------|-------------------------------|------------------------|----------------------------|-------------------------|---------------------|----------------------|----------------|
|                                            | $\oplus$               | Current Co        | onsignment Inven                                               | itory Report                                                          |                               |                        |                            |                         | JABIL               | MADE POS<br>MADE BET | SIBLE.<br>TER. |
| 22open@gmail.com                           | P                      | Transaction Dat   | e Plant                                                        | N                                                                     | Supplier                      | MaterialCo             | de                         |                         |                     |                      |                |
|                                            | Browne                 | 2/27/2024         | 3/27/2024 All                                                  | 13                                                                    | All                           |                        | ~                          |                         |                     | RES                  | ET             |
| er password                                | 0                      | $\frown$          | $\square$                                                      |                                                                       |                               |                        |                            |                         |                     | REPORT O             | VERVIEW        |
|                                            | OneLake<br>data huti   | U                 |                                                                |                                                                       |                               |                        |                            |                         |                     |                      |                |
| ord                                        | 00                     | * JMD will o      | t only shows data for the pas<br>mly display 1 day snapshot fo | st 4 months. There is a gap of 2 day<br>or "On Hand Inventory" table. | delay for "On Hand Inventory  | /" table.              |                            |                         |                     |                      |                |
|                                            | Apps                   | On Hand Invento   | ry - Row Count : 4,690 *                                       | You may right click and select 'D                                     | rill through' to view 'Invent | ory Trend'             |                            |                         |                     |                      |                |
| password?                                  | Q                      | Transaction Date  | Plant                                                          | Supplier                                                              | Buyer Partcode                | On Hand Quantity Blo   | ked Stock Last Movement D  | Date Lot Number (Medi   | cal)                |                      | 0              |
|                                            | Metrics                | 20 Aller Da       | Acia - Anison August                                           | of Manifold Inc. Inc.                                                 | e infantitie                  | -                      | in of second               | 100                     |                     |                      |                |
| ode to jabil.e2open@gmail.com              | 0                      | 20100-008         | ALL - Rolling Adapti                                           | of Internal Public Links                                              | 1080                          | 3                      | 17. 18 March               | int .                   |                     |                      |                |
|                                            | Monitoring<br>mub      | 12446-08          | Riff-Solgerband                                                | ALCOHOL RUNCH.                                                        | 100-805                       | 1                      | A CONTRACT                 | 241                     |                     |                      |                |
|                                            | -                      | (716-0            | Rot - And pr Maril                                             | repaired appoil. pres                                                 | NEE-OWN.                      |                        | 10.10.00003                | Sec.                    |                     |                      |                |
| Sign in                                    | Learn                  | Inventory (Daily  | Summary) - Row Count : 56                                      | 51                                                                    |                               |                        |                            |                         |                     |                      |                |
|                                            | 0                      | Transaction Date  | Plant                                                          | Supplier                                                              | Buyer Partcode                | Pulled Quantity Receiv | ed Quantity Unit Price Tra | nsferred Quantity Lot I | Number (Medical)    |                      | 0              |
|                                            | Workspaces             | 10-10-08          | Rill - Independent                                             | HE BRITER IN LOCK - STREET                                            | 1.000 total                   | 4                      | 4 8 940                    | 1.04                    |                     |                      |                |
| icrosoft                                   | 8                      | 15 444-08         | Riff - Antipe March                                            | 14 months (COG) - Strike                                              | 0.00000                       | 4                      | 4 BORAL.                   | 1 344                   |                     |                      |                |
|                                            | My                     | 1144-14           | Ref - And performed                                            | NUMBER OF STREET                                                      | 1.0986329                     | 4                      | 1 544,8808                 | 1,000                   |                     |                      |                |
|                                            | - montparte            | 10.518-08         | Bott - Ballion Balant                                          | A DEPENDING OF A DEPENDING                                            | 1.00.00000                    |                        | 1 10.000                   | 1.041                   |                     |                      |                |
| open@gmail.com                             | lh.                    | 10.014-04         | Selected and the selected                                      | ad providence in the second                                           | a familiaria                  | 1.1                    | A DESCRIPTION              | 1.000                   |                     |                      |                |
|                                            | Consignm               | Inventory (Detail | s) - Row Count : 1,106                                         |                                                                       |                               |                        |                            |                         |                     |                      |                |
| / signed in?                               | In                     | Transaction Date  | Plant                                                          | Supplier                                                              | Buyer Partcode                | Material Movement Coo  | e Movement Description     | Project/Program Name    | Material Document # | Pack List Number     | Purch          |
|                                            | Consignment<br>t Usage | 10.556.01         | P.R. Ballys Paul                                               | 121.0022010.002.003                                                   | 1010                          | 101                    | manage                     | NEG                     | TRANSIT             | ARCENT.              | 110.55         |
| aned in so you don't have to sign in again |                        | 15.556-33         | P.P. Managar Street                                            | ACCOUNTER FOR ADDR                                                    | 10.4100                       | 101                    | terranargen                | MED.                    | 100017110           | second, present      |                |
| me                                         | Lite<br>Concentration  | vietober bit      | IND Select Intent                                              | spinstional tool one                                                  | 0.000                         | 21                     | Conjunes Concret           | 6.000                   | new particular of   |                      |                |
| 1 the                                      | t Osage                | 10 tales 24       | INT - Kelling Interd                                           | 4/00/06/01/00 200                                                     | 10140                         | 101                    | POlinege .                 | hall)                   | 104100              | proves (which of     | 1.00200        |
|                                            |                        | Distant.          | International States                                           | Accountered 1100 - permit                                             | 1008-0486                     | 191                    | (Company)(ex-              | Marci I                 | 1010404             | SUPERING INCOME.     |                |
| on't show this again 2                     |                        | 10.5464-844       | ID.0 - Antique Robert                                          | accounted root cana                                                   | 1.000.0000.                   | 1.81                   | 10 Canadightin             | NATU                    | NUMBER OF BRIDE     | stan person          |                |
|                                            |                        | 10.055/ 84        | N.H. BARGA PORT                                                | Resident and the second                                               | 1002.0081                     | 181                    | 101100203000               | 1.811                   | STREET, N           | search the second    |                |
|                                            |                        | 10.052.23         | man - Balance Weard                                            | SPREAMENT PROVIDE A SPREAMENT                                         | 1000                          | 371                    | Design of Line of          | N.8111                  | 1010.00711.0        |                      |                |

3

# Next Steps

Visit our Supplier Portal for more Information:

https://www.jabil.com/about-us/supplier/supplier-collaboration.html

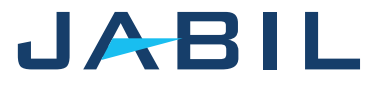

### **JABIL** MADE **POSSIBLE**. MADE **BETTER**.